MDR (My Dose Record) User Guide

## REGISTRATION

Step 1: Launch your web browser and enter the following web address: <u>www.dosimetry.com</u>.

Click on "Login to My Dose Report (MDR)" located in the Service and Support Box.

Step 2: Register as a new user. To register as a new user you will need to have one of your badges in front of you. Enter your email address and your unique badge ID, the numbers associated with the barcode.

TLD wearers, this is a 10-digit number located under the barcode (using the TLD label below, you would enter 1494638080).

Once you have entered your information click the "Go" button, you will be directed to the Terms and Conditions. You must accept the Terms and Conditions to use MDR. Once you click "I Accept" a temporary password will be emailed to you within one to five minutes.

Step 3: Login In. Once you receive your temporary password, you are ready to login under the User Login section of MDR. Enter your email address under the "username" section and your temporary password in the "password" section then click "Go".

Step 4: Permanent Password. Once you are logged in you should change the temporary password that was emailed to you. Simply click in "Change Password" located on the left side of the page. Enter the temporary password under the "Old Password" section and your new password under the "New Password" section and in the extra box then click the "Save Button".

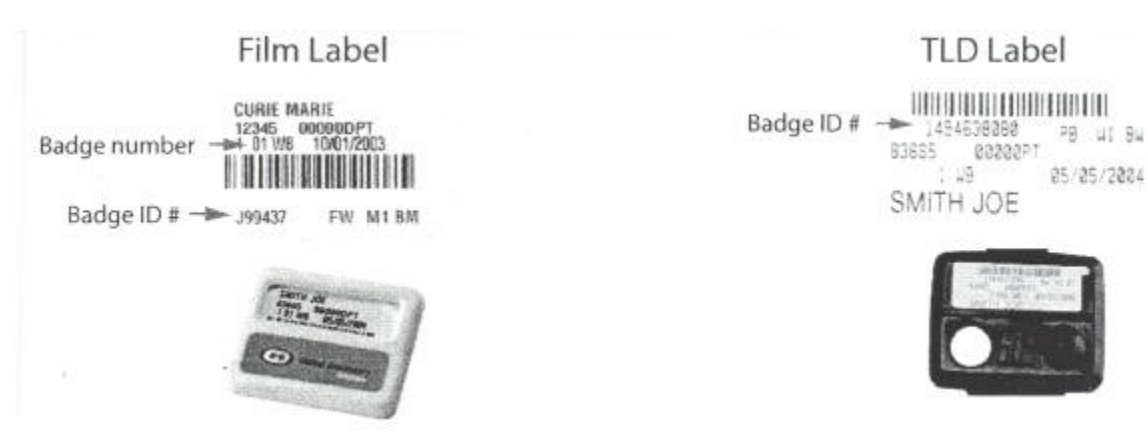